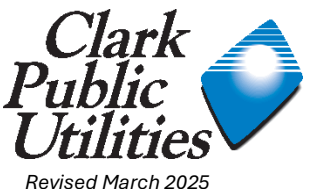

# <sup>2025</sup> Clark Public Utilities Data Exchange with ENERGY STAR Portfolio Manager Step by Step Guide

Portfolio Manager (PM) is an interactive, web-based energy management tool that allows you to track and assess energy and water consumption across an entire portfolio of buildings.

After creating a Portfolio Manager Account and sharing your property and meter(s), Clark Public Utilities will automatically upload the building's utility consumption and cost data to your account via Portfolio Manager Data Exchange. This allows you to benchmark your building's energy performance, estimate your carbon footprint, assess energy management goals over time, and identify strategic opportunities for savings. If your building falls into one of the categories eligible to receive ratings, you may also earn Energy Star recognition.

It is your responsibility as the customer to provide Clark Public Utilities with all the account or meter numbers associated with a building. You will submit this information to the utility on the required <u>Consumption Request Form with Attachment A</u> and the utility will provide consumption data for all listed accounts. If you have difficulties identifying all of the accounts in the building, utility assistance may be available.

After you complete the appropriate forms, get started by following this Step by Step Guide.

# Contents

| Step 1: Register a Portfolio Manager account                  | 2 |
|---------------------------------------------------------------|---|
| Step 2: Creating a Property and Meter                         | 4 |
| Add a Property                                                | 4 |
| Add an Electric or Water Meter                                | 5 |
| Step 3: Connecting to Clark Public Utilities                  | 6 |
| Sending a Connection Request                                  | 6 |
| Step 4: Sharing Properties/Meters with Clark Public Utilities | 9 |
| Frequently Asked Questions 1                                  | 3 |

# Step 1: Register a Portfolio Manager account

 Go to the Energy Star Portfolio Manager Login page and click on "REGISTER NOW" <u>http://www.energystar.gov/buildings/facility-owners-and-managers/existing-buildings/use-portfolio-manager</u>

| Onerow?                                                                    |                                                                                                    | ABOUT                                                                             | FOR PARTNERS                      | SEARCH                       | Q                                                                                                    |
|----------------------------------------------------------------------------|----------------------------------------------------------------------------------------------------|-----------------------------------------------------------------------------------|-----------------------------------|------------------------------|----------------------------------------------------------------------------------------------------|
| ENERGY STAR                                                                | Find Products Save                                                                                    | e at Home New Hom                                                                 | es Commercial                     | Buildings I                  | ndustrial Plants                                                                                                    |
| Home » Commercial Buildings »                                              | Benchmark Your Building With Port                                                                     | iolio Manager                                                                     |                                   |                              |                                                                                                    |
| Commercial Buildings                                                       | Benchmar                                                                                              | k Your                                                                            |                                   | NERGY STAR®                  |                                                                                                    |
| Benchmark                                                                  | Building W                                                                                            | lith Portf                                                                        | olio                              | PortfolioN                   | lanager®                                                                                                    |
| Get Started<br>Find Utilities that Provide<br>Energy Data for Benchmarking | Manager                                                                                               |                                                                                   |                                   | Particial/actoger*           |                                                                                                    |
| Understand Metrics                                                         | What is Benchm                                                                                        | arking?                                                                           |                                   |                              | Image         Image         Image <th< td=""></th<> |
| Analyze Results                                                            | The first step to saving energy a<br>to measure and compare your b<br>consumption, or a reference per | t your building is to benchm<br>uilding's energy to similar bu<br>formance level. | ark — that is,<br>uildings, past  |                              |                                                                                                    |
| Portfolio Manager Login<br>Portfolio Manager Upgrade                       | Benchmarking turns the information                                                                    | ation on your utility bill into k                                                 | nowledge you                      | Username                     |                                                                                                    |
| Realice una evaluación<br>comparativa                                      |                                                                                                    |                                                                                   | n n n n R                         | Password      Create account | orgot password?                                                                                                    |
| Save Energy                                                                | -the Industry Star                                                                                    | Portfolio Man                                                                     | ager                              | Log I                        | <u>n</u>                                                                                                    |
| Earn Recognition                                                           | Benchmarking C                                                                                        | commercial Bu                                                                     | uildings                          | Or                           |                                                                                                    |
| Resources by Audience                                                      | Portfolio Manager is an interact                                                                      | ive resource management to                                                        | ool that                          | UI UI                        |                                                                                                    |
| Resources by Topic                                                         | enables you to benchmark the e secure online environment. Nea                                         | nergy use of any type of bui<br>rly 25% of U.S. commercial b                      | lding, all in a<br>building space | Sign in with <b>1</b> LC     | OGIN.GOV ?                                                                                                    |
| Training                                                                   | is already actively benchmarking<br>industry-leading benchmarking                                     | j in Portfolio Manager, maki<br>tool. It also serves as the na                    | ng it the<br>tional               |                              |                                                                                                    |

- Fill out the required information (marked by a red asterisk) and select Create Account
- A link to activate your Portfolio Manager Account will be emailed to you the link is only available for 24 hours
- Once activated, log into your Portfolio Manager account

#### Create an Account

| Accessing Your Ac | count                                                                                                    |
|-------------------|----------------------------------------------------------------------------------------------------|
| Username:         | *                                                                                                    |
| Password:         | Create a password that is at least 8 characters long and includes at least three of<br>the following: lowercase letters, uppercase letters, numbers and/or special<br>characters (such as *, #, %, etc.). |
| Confirm Password: | •                                                                                                    |

| About Yourself     |                                                                                                 |
|--------------------|-------------------------------------------------------------------------------------------------|
| First Name:        | *                                                                                               |
| Last Name:         | *                                                                                               |
| Job Title:         | *                                                                                               |
| Email:             | *                                                                                               |
| Confirm Email:     | * Note: We never share your email address with third parties.                                   |
| Phone:             | *                                                                                               |
| Country:           | * Select Country                                                                                |
| Language:          | English 🗸                                                                                       |
| Reporting Units:   | <ul> <li>Conventional EPA Units (e.g., kBtu/ft²)</li> <li>Metric Units (e.g., GJ/m²)</li> </ul> |
| Street Address:    | *                                                                                               |
|                    |                                                                                                 |
| City/Municipality: | *                                                                                               |
| State/Province:    | * Select V                                                                                      |
| Postal Code:       | •                                                                                               |
|                    |                                                                                                 |

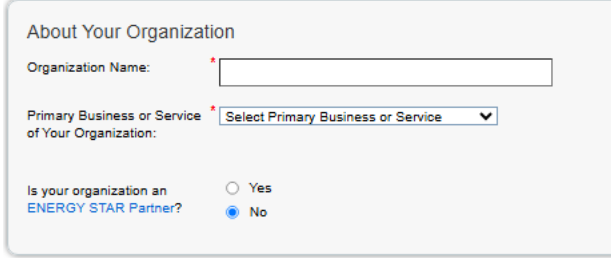

Do you want your Account Name (and username) to be searchable by other Portfolio Manager users?

Yes

O No

Do you want your username to be searchable by other Portfolio Manager users? You must select "Yes" if you want to connect with other users to allow automatic upload of utility data or to share properties.

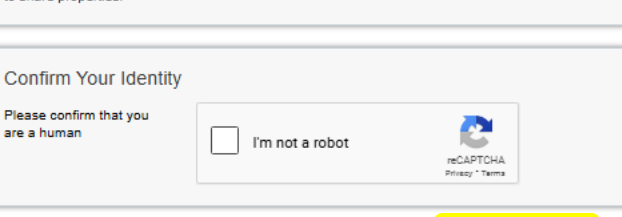

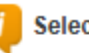

#### Selecting a Username

You cannot change your username, so choose wisely. For organizations with multiple properties, we recommend you create a "corporate" account which "owns" all of the properties and have an administrator share properties with employees' individual accounts as necessary.

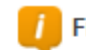

### First & Last Name for Organizations

If you are creating a corporate account, you can enter your organization's name in the first and last name fields in order to make it easier for other Portfolio Manager users to find your organization. Example: First Name: Company ABC, Last Name: Web Services Division

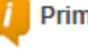

#### **Primary Business or Service**

If you have more than one "primary business," just pick the best option. Portfolio Manager will determine your category for a score based on the information, like square footage, that you enter for each of your property uses.

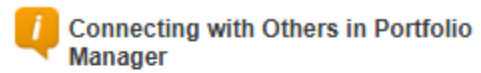

You can connect with other people in Portfolio Manager to easily share information. Your account must be searchable in order for others to send you a connection request.

Cancel

# Step 2: Creating a Property and Meter

# Add a Property

Start by logging in to Portfolio Manager at <a href="https://portfoliomanager.energystar.gov/pm/">https://portfoliomanager.energystar.gov/pm/</a>

- Click Add a Property on the MyPortfolio tab
- Answer the questions about your property and click Get Started!
- Enter basic property information and select the boxes next to the statements that apply to your property click Continue
- Enter Use Details such as Gross Floor Area (GFA), operating hours, and number of workers for each type of use
  - $\circ$   $\ \ \,$  You can use default or temporary values at this time and enter more accurate data later
  - Note: Hover the mouse over or click the Use Detail to see a definition
- Click Add Property when you have successfully added your property, you will see the property's Summary tab
- If you have additional types of uses on the property, you can add them at any time
  - Click the property's Details tab, and then click the Add Another Type of Use drop-down menu
  - Select a property use, then click Add
  - o Enter the Property Use Details and then click Save Use

All property Types can be benchmarked. For properties with multiple buildings, only hospitals, hotels, K-12 schools, multifamily and senior living communities are eligible to receive the 1-100 ENERGY Score.

### **PROPERTIES WITH MULTIPLE USE TYPES**

Some properties include multiple-use types, such as restaurants in hotels, salons in senior living communities, and cafeterias in hospitals. As a general rule, if a certain use commonly occurs in the type of property being benchmarked, do not break it out as a separate Property Use Type. Simply include its square footage with the building's primary use.

### **ADDITIONAL INFORMATION**

You will need to add at least one Energy Meter to the property. This is the meter that Clark Public Utilities will use to provide you with the facility's energy use.

If there are multiple meters billed to your Clark Public Utilities account or you have **more than one** tenant occupying the building, you will need to create one meter that will act as the aggregate meter. If you create an aggregate meter, Clark Public Utilities will inactivate your old meter(s) once the new meter data is populated. When naming the meter, we suggest using the Clark Public Utilities account number or meter number if there are multiple meters per account.

Note: The Energy Meter Units will always be kWh - please do not check the box for Enter as Delivery.

# Add an Electric or Water Meter

Summary Details Energy Water Waste & Materials Goals Design To receive the most accurate picture of your building's Meter Summary Meters - Used to Compute Metrics (0) Add A Met performance, tell Portfolio 📇 <u>View as a Diagram</u> 0 Energy Meters Total In order to receive metrics for your property, you must provide meters. You have not entered any meters yet. Manager how much energy and water your building consumes. Add A Meter There are currently no energy meters entered for this property/building. In order to track energy usage and receive energy metrics, you must provide an energy meter. Enter information about your energy meters to begin tracking energy usage. After entering the meter, you will need to choose to include it in your metrics. Follow these steps to enter Current Energy Date Not Available energy and water meters for your For a step-by-step guide to entering meter data, see How to get Utility Data into Portfolio Enter Your Bills property.

- Click on your property from the MyPortfolio tab, then select either the Energy or Water tab
- Click Add a Meter
- Select the type of energy (Electric for Clark Public Utilities) or water (Municipally Supplied Potable Water) you want to track
- Select the appropriate additional options, enter the number of meters used and click Get Started!
- Click on a meter to enter the units your energy (kWh) or water (cf) data is measured in and the first bill date
- If you would like to add Custom Meter IDs, enter them in the text box click Create Meters
- Select the boxes of the meters that total your property's energy or water use on the **Select Meters** to Include in the Metrics page click Apply Selections
- If you are adding an aggregate meter:
  - o Select the meter to open up the Manage Bills section
  - o Change the Is this an Aggregate Meter? option to Yes and select Save Changes

| Manage Bills (Meter Entrie                    | es) for <u>EPA Sample Office</u>                                                 |                |
|-----------------------------------------------|----------------------------------------------------------------------------------|----------------|
| Meter Selection: Electric Grid Meter - 240946 | 874 *                                                                            |                |
| Basic Meter Information (***click or          | the arrow to the left to expand this section                                     |                |
| Name:                                         | * Electric Grid Meter                                                            | X Delete Meter |
| Meter ID:                                     | 240946674                                                                        |                |
| Туре:                                         | Electric - Grid Need to change?                                                  |                |
| Units:                                        | * kWh (thousand Watt-hours)                                                      |                |
| Date Meter became Active:                     | * 12/16/2016 🛗                                                                   |                |
| Date Meter became Inactive:                   |                                                                                  |                |
| Is this an Aggregate Meter?:                  | ⊖ No                                                                             |                |
|                                               | Yes                                                                              |                |
|                                               | View/Edit Individual Meters                                                      |                |
| Custom Meter IDs                              | None + Add Another Custom Meter ID                                               |                |
| Green power applied to<br>meter:              | There is no green power being applied to this meter. <u>Add offsite green co</u> | Save Changes   |

Note: Clark Public Utilities provides electricity for all of Clark County but only provides water in select areas. Please verify the water provider on your billing statement.

For more training and how to guides on Portfolio Manager, benchmarking and other energy efficiency tools, visit: <u>https://www.energystar.gov/buildings/training</u>

# Step 3: Connecting to Clark Public Utilities

- Complete the <u>Consumption Request Form with Attachment A</u> and return to Clark Public Utilities at <u>pmdataexchange@clarkpud.com</u>
  - Collect <u>ALL</u> account numbers, meter numbers, and meter names as they appear in Portfolio Manager for the buildings you wish to benchmark
  - If there is more than one tenant in the building **and** you are not creating an aggregate meter, you will need each tenant's signature in order for Clark Public Utilities to release energy data
- Send a connection request to Clark Public Utilities in Portfolio Manager (see below)
  - **Note:** Clark Public Utilities will not accept the connection request until the appropriate forms have been received with complete data

## Sending a Connection Request

• Log in to Portfolio Manager and click on the Contacts link in the upper right-hand corner

| ENERGY STAR®<br>PortfolioManager® |               |                         | e                           | er®         | Welcome ClarkTest01: Account   Notifications   ENERGY STAR Contacts   Help   Sign Out<br>Settings Notifications |
|-----------------------------------|---------------|-------------------------|-----------------------------|-------------|----------------------------------------------------------------------------------------------------|
| MyPortfolio                       | Sharing       | Reporting               |                             | Recognition |                                                                                                    |
|                                   | Properties (1 | )                       |                             | Dashboard   | Search by ID or Name                                                                                            |
| Add a Property                    |               | Please <u>refresh</u> t | o see your current metrics. |             |                                                                                                    |

Select Add New Contacts/Connections

| MyPortfolio                                                                            | Sharing                                                                                                    | Reporting                                                                                           | Recognition                                                                                |                                          |                                                                                                    |                                                         |                                                                   |                                       |
|----------------------------------------------------------------------------------------|----------------------------------------------------------------------------------------------------|----------------------------------------------------------------------------------------------------|--------------------------------------------------------------------------------------------|------------------------------------------|----------------------------------------------------------------------------------------------------|---------------------------------------------------------|-------------------------------------------------------------------|---------------------------------------|
| My Conta<br>This is where yo<br>Registered Archi<br>and you can sha<br>accounts and se | acts and C<br>u keep track of you<br>itects, or others will<br>re your properties<br>inding a connection<br>ats | Organizat<br>ur contacts and/<br>th whom you sha<br>& reports with a<br>n request.<br>Organizations | ions<br>or organizations (i.e. p<br>are information). You c<br>ny of your <i>connected</i> | eople or co<br>an add any<br>contacts. Y | mpanies associated with your p<br>one as a contact, regardless of<br>iou can "connect" to other Portf | properties such a<br>whether they ha<br>olio Manager us | as Professional En;<br>ave a Portfolio Mar<br>ers by searohing fo | gineers,<br>lager account<br>or their |
|                                                                                        | Name (title)                                                                                                    |                                                                                                    | Organization                                                                               | \$                                       | Connection Status                                                                                     | ¢                                                       | Username                                                          | ÷                                     |
| X Delete se                                                                            | elected entries                                                                                                 | ted connected c                                                                                     | ontacts                                                                                    |                                          |                                                                                                    | 🔀 Dov                                                   | vnload all contact i                                              | nformation                            |
| Follow U                                                                               | 5 🕲 🕜 🖸                                                                                                    | in                                                                                                  | Contac                                                                                     | <u>t Us</u>   <u>Priva</u>               | cy Policy   Accessibility Statem                                                                      | ent   ENERGY S                                          | STAR Buildings & F                                                | Plants Website                        |

• Enter pmdataexchange@clarkpud.com in the email field and click Search

#### Add Contact

| There are two ways to add a contact. First, search below to see if the contact you would like to add has a Por |
|----------------------------------------------------------------------------------------------------|
| Connection Request, and when they accept the request, they will be added to your Contacts. Second, if the c    |
| Manager account, then you can create an entry within your personal contacts.                                   |

| Connect with an<br>Search using any of the | Existing User for Sharing<br>e criteria below. |            |
|--------------------------------------------|------------------------------------------------|------------|
| Name:                                      |                                                |            |
| Organization:                              |                                                |            |
| Username:                                  |                                                |            |
| Email:                                     | pmdataexchange@clarkpud.com                    |            |
|                                            |                                                | Search Can |

• Ensure the result shows "Clark Public Utilities Data Exchange (ABSLOGIN)" and click on the Connect button

#### Search Results

The results of your search are listed below. Clicking "Connect" will send a request to the person asking them to confirm your request to add them as your contact. If they accept, you will see them listed as a connected contact in your address book. If they do not accept, or have not accepted yet, you will see them as an unconnected contact in your address book. Connecting with contacts will make it easier to share property information within Portfolio Manager.

| Your Search    | Criteria                   | Clark Public Utilities Data Exchange (ABSLOGIN)     Portfolio Manager Web Services Account with Clark Public Utilities                                                                                                    | Connect    |
|----------------|----------------------------|----------------------------------------------------------------------------------------------------|------------|
| Name:          |                            | Image         Image         Image <t< th=""><th>1 - 1 of 1</th></t<> | 1 - 1 of 1 |
| Organization:  |                            |                                                                                                    |            |
| Username:      |                            |                                                                                                    |            |
| Email Address: | pmdataexchange@clarkpud.cx |                                                                                                    |            |
|                | Search                     |                                                                                                    |            |

• You will be prompted to agree to our Terms of Use; if you agree with our terms, please check the box and then click Send Connection Request

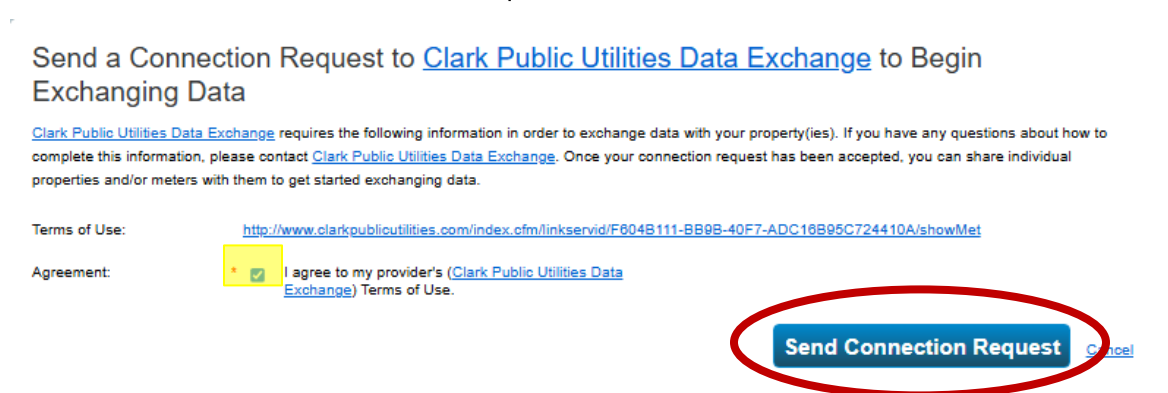

• A dialog box will appear confirming that the connection request has been sent

You have successfully sent a connection request to Clark Public Utilities Data Exchange. When Clark Public Utilities Data Exchange has accepted your request, you will be able to share properties and, therefore, authorize this provider to begin exchanging data with your property(ies).

- You will be notified that the connection request has been accepted via a message that will appear in the "Notifications" section of the main screen of Portfolio Manager the next time you login
- The originator of the request will receive an email back from the Clark Public Utilities Data Exchange Team notifying them that the connection request has been accepted
  - $\circ$  Note: You cannot move on to  $\underline{step 4}$  until your connection request has been accepted

|                                                                                                    |                          | Vlanag                | er®                    | Settings                                  | Notific | ations   | tacts   Help   Sign |
|----------------------------------------------------------------------------------------------------|--------------------------|-----------------------|------------------------|-------------------------------------------|---------|----------|---------------------|
| MyPortfolio                                                                                                    | Sharing                  | Reporting             | Recognition            |                                           |         |          |                     |
| View All N                                                                                                    | Notificatio              | าร (1)                |                        |                                           |         |          |                     |
| Incoming Reg                                                                                                    | quests (0)               | Outgoing Requests     | (0) Notices            | (1)                                       |         |          |                     |
|                                                                                                    |                          |                       |                        |                                           |         |          | Clear               |
| Type Notifi                                                                                                    | cation                   |                       |                        | \$                                        | Date    | -        |                     |
| You a</td <td>re connected to <u>C</u></td> <td>lark Public Utilities</td> <td><u>Data Exchange</u>.</td> <td></td> <td>3</td> <td>/20/2025</td> <td>0</td> | re connected to <u>C</u> | lark Public Utilities | <u>Data Exchange</u> . |                                           | 3       | /20/2025 | 0                   |
|                                                                                                    | 14                       | Page 1                |                        | of 1 📔 🎫 🗾 100 🗸                          |         | View 1 - | 1 of 1              |
| Vant to s                                                                                                    | see your ENERGY          | STAR Notification     | s? View all of the hi  | istorical ENERGY STAR Notifications here. |         |          | Î <u>Clear</u>      |
|                                                                                                    |                          |                       |                        |                                           |         |          | Close               |

- We typically respond to connection requests within five (5) business days.
- If your connection request has not been accepted within that timeframe, please doublecheck that a completed <u>Consumption Request Form with Attachment A</u> has been returned to Clark Public Utilities at <u>pmdataexchange@clarkpud.com</u>
  - If all necessary forms have been submitted, please contact us at pmdataexchange@clarkpud.com

# Step 4: Sharing Properties/Meters with Clark Public Utilities

• Log into Portfolio Manager, click on the Sharing tab and click Share with your Utility ...

| MyPortfolio Sharing                                                                                       | Reporting                   | Recognition                                                                                                    |
|----------------------------------------------------------------------------------------------------|-----------------------------|----------------------------------------------------------------------------------------------------|
| My Shared Properties<br>(0)                                                                               |                             | Sharing Notifications (0)           You have no new notifications.                                                                                                    |
| Share (or Edit Access<br>Share with your Utili<br>Service Provider for exc<br>data<br>Downcost coming for | ity or<br>shanging<br>eport | More About Sharing<br>No properties are currently shared between you and <u>your contacts</u> . Sharing can be helpful if<br>you want to allow other people to view your property or help maintain or update information<br>about it (e.g. property use details or meter data). You may also want to consider sharing with<br>an organization who exchanges data to automatically update your meter information. Learn more<br>about exchanging data. |
| Follow Us 🛞 🝞 🖸                                                                                           | <b>()</b>                   | Contact Us   Privacy Policy   Accessibility Statement   ENERGY STAR Buildings & Plants Website                                                                                                    |

• On the Sharing tab ensure "Clark Public Utilities Data Exchange (ABSLOGIN)" is the selected web services provider

| MyPortfolio                   | Sharing                              | Reporting                               | Recognition                                                               |                                                                                                    |                                  |                                                                        |
|-------------------------------|--------------------------------------|-----------------------------------------|---------------------------------------------------------------------------|----------------------------------------------------------------------------------------------------|----------------------------------|------------------------------------------------------------------------|
| Share Pr                      | operties fo                          | or Exchan                               | ging Data                                                                 |                                                                                                    |                                  |                                                                        |
|                               |                                      | Choose Permiss                          | ions Set Up Connectio                                                     | ns Check E<br>Permissi                                                                                | xisting<br>ions                  | View Results/ Confirmation                                             |
| Sometimes it's n<br>provider. | eally important to t                 | be able to share yo                     | ur property with someone else. U                                          | se this option to set up                                                                              | automatic exchange               | of data with your utility or service                                   |
|                               | Select Web                           | Services Prov                           | vider (Account)                                                           |                                                                                                    | Unlike "regular<br>with a Web Se | r sharing," when you "bulk share"<br>rvice Provider, you can only pick |
|                               | Which web servic<br>to exchange data | ces provider (acco<br>? You can share n | unt) do you want to share these p<br>nultiple properties at once with a s | one provider. This is because the bulk share depends<br>on the requirements/settings of the provider. |                                  |                                                                        |
| <b>1</b>                      | Select web service                   | ces provider from r                     | ny contacts book:                                                         |                                                                                                    |                                  |                                                                        |
|                               | Clark Public Util                    | ities Data Exchang                      | e (A 🗸                                                                    |                                                                                                    |                                  |                                                                        |

• Click on Select Properties

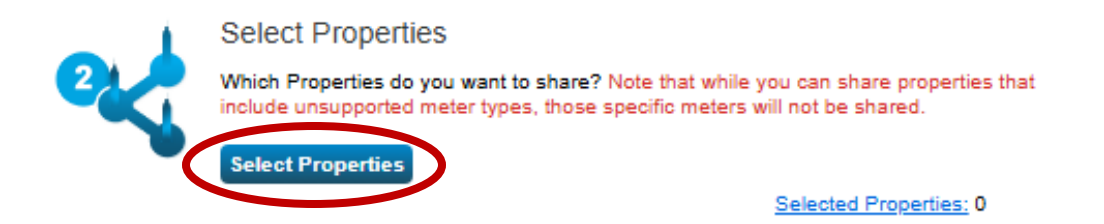

#### • Select properties as applicable and click on Apply Selection

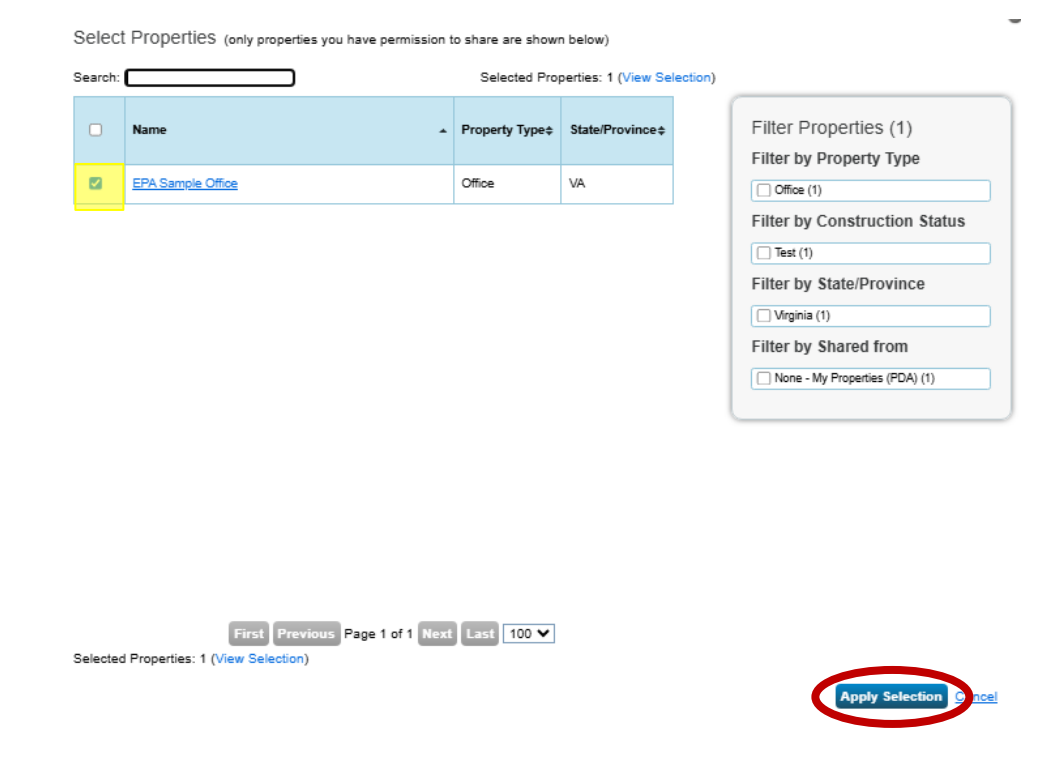

• Confirm the number of selected properties is correct

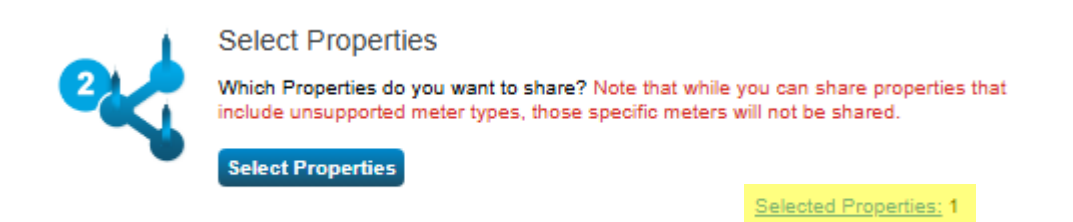

• Set the Choose Permissions option to Personalized Sharing and select Set Permissions

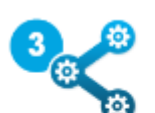

#### Choose Permissions

If you only need to choose one permission (because you are giving the same permissions for all your shares), you can choose that permission here. Otherwise, you may assign different permissions for different properties and/or contacts on the next screen.

- Bulk Sharing (Simple Option) I want to give all my properties and meters the same permissions.
- Personalized Sharing ("Custom Orders") I want to give different permissions for each property and/or meter.

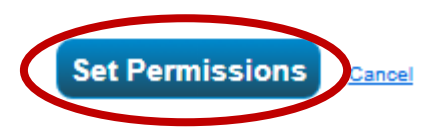

### • Select the radio button in the Exchange Data column

| Shale n                              | our Property(ies)                                                                        |                                                                                                    |                                              |        | NEW Wh                                                                                                    | o gets to Share F                                                                                                    | orward?             |  |  |
|--------------------------------------|------------------------------------------------------------------------------------------|----------------------------------------------------------------------------------------------------|----------------------------------------------|--------|----------------------------------------------------------------------------------------------------|----------------------------------------------------------------------------------------------------|---------------------|--|--|
| To finish up, tel<br>that you have s | I us what type of access the people you ha<br>elected. The option to exchange data is on | ve selected should have a selected should have a selected should have a selected should be a selected should be selected should be a selected should be a selected should be a se | ave for each of the prope<br>rized accounts. | erties | Full Acces                                                                                                    | ss - Automatically inclu                                                                                               | des "Share Forward" |  |  |
|                                      | Select Permissions for Each Contact                                                      |                                                                                                    |                                              |        |                                                                                                    | Read Only - Automatically does NOT include "Share<br>Forward" rights<br>Custom - You decide, along with the individual |                     |  |  |
| 4.00                                 | The access levels you select do not hav<br>person.                                       | e to be the same for e                                                                                                    | each property or each                        |        | Custom - rou decide, along with the individual<br>permissions for property, meter, goals and recognition<br>permissions. Exchange Data -You decide, along with the individual<br>permissions for property, meter, goals and recognition<br>permissions. |                                                                                                    |                     |  |  |
|                                      | utu Nama M                                                                               |                                                                                                    |                                              |        |                                                                                                    | • • • • • • • • •                                                                                                    |                     |  |  |
| Sort by: Prope                       | ity Name +                                                                               |                                                                                                    |                                              |        |                                                                                                    |                                                                                                    |                     |  |  |
| Sort by: Prope                       | ny rame •                                                                                | No Access                                                                                                    | Read Only<br>Access                          | Full A | ccess                                                                                                    | Custom Access                                                                                                    | Exchange Data       |  |  |
| Name (ID)                            | Ne Office (51085082)                                                                     | No Access                                                                                                    | Read Only<br>Access                          | Full A | ccess<br>)                                                                                                    | Custom Access                                                                                                    | Exchange Data       |  |  |

- A pop-up window will immediately appear select Read Only Access for Property Information and Full Access for all meters that Clark Public Utilities provides
  - In order for Clark Public Utilities to exchange data with Portfolio Manager we must be granted Full Access to each meter
  - o All other options can be set to None
- Select Apply Selections & Authorize Exchange

Select Access Permissions to EPA Sample Office for Clark Public Utilities Data Exchange. The following information is required by <u>Clark Public Utilities Data Exchange</u> in order to provide service to your property(ies). If you have any questions about how to complete this information, please contact them directly.

Select the permission level below that you would like to grant Clark Public Utilities Data Exchange for each category.

| Item                                     | None     | Read O      | nly Access    | Full Access |
|------------------------------------------|----------|-------------|---------------|-------------|
| Property Information                     |          | ۲           |               | 0           |
| V All Meter Information                  |          |             |               |             |
| Energy Meters                            |          |             |               |             |
| Electric Grid Meter                      |          |             |               | ۲           |
|                                          |          |             |               |             |
| Goals, Improvements, & Checklists        | ۲        | 0           |               | 0           |
| Recognition                              | ۲        |             |               | 0           |
| S The provider with whom you are sharing | does not | support thi | s meter type. |             |
|                                          |          |             |               |             |
| Additional Options:                      |          |             |               |             |

| ltem                                                                                                    | Yes  | No    |
|----------------------------------------------------------------------------------------------------|------|-------|
| * Share Forward<br>Allow Clark Public Utilities Data Exchange to share this property with others and give them any permissions that he/she has,<br>including the right to share with more people. | 0    | 0     |
| Apply Selections & Authorize Exch                                                                                                    | ange | Cance |

• Confirm the radio button in the Exchange Data column is populated for all applicable properties and select Share Property(ies)

| MyPortfolio    | Sharing                                                                                                | Reporting                                                                                  | Recognition                                                                                          |                                                                     |                                                                                                    |                                                                                                    |                                                                                                    |
|----------------|----------------------------------------------------------------------------------------------------|--------------------------------------------------------------------------------------------|----------------------------------------------------------------------------------------------------|---------------------------------------------------------------------|----------------------------------------------------------------------------------------------------|----------------------------------------------------------------------------------------------------|----------------------------------------------------------------------------------------------------|
| Sort by: Prope | bur Proper<br>us what type of ac<br>elected. The option<br>Select Perm<br>The access level:<br>person. | ty(ies)<br>cess the people yo<br>to exchange data<br>issions for Ea<br>s you select do not | in have selected should h<br>is only available for autho<br>ich Contact<br>: have to be the same for | ave for each of the pri<br>rized accounts.<br>each property or each | operties<br>Full Ac<br>rights<br>Read O<br>Forwar<br>Custon<br>permiss<br>permiss<br>permiss<br>permiss<br>permiss | Vho gets to Share F<br>cess - Automatically inclu<br>nly - Automatically does I<br>" rights<br>1 - You decide, along with<br>ions for property, meter, g<br>ions.<br>ge Data - You decide, alo<br>ions for property, meter, g<br>ions. | Forward?<br>des "Share Forward"<br>NOT include "Share<br>the individual<br>poals and recognition<br>ng with the individual<br>poals and recognition |
| Name (ID)      |                                                                                                    |                                                                                            | No Access                                                                                            | Read Only<br>Access                                                 | Full Access                                                                                                    | Custom Access                                                                                                    | Exchange Data                                                                                                    |
| EPA Samp       | le Office (5106509)                                                                                    | 2)                                                                                         |                                                                                                    |                                                                     |                                                                                                    |                                                                                                    |                                                                                                    |
| Clark P        | ublic Utilities Data I                                                                                 | Exchange                                                                                   | 0                                                                                                    |                                                                     |                                                                                                    |                                                                                                    | Edit                                                                                                    |
|                |                                                                                                    |                                                                                            |                                                                                                    |                                                                     |                                                                                                    | Share Property                                                                                                    | (ies) <u>Cancel</u>                                                                                                    |

• You will be returned to the Sharing tab and should see the following confirmation banner

You've successfully shared/edited access to your property(ies). If you shared properties, you'll receive a notification when your contact has accepted the share. If you edited access to current permissions, the edits have been made, no acceptance is required. If you edited web services Custom ID fields, <u>read this</u>.

- Reply to the email from the Clark Public Utilities Data Exchange Team referenced in <u>step 3</u> that you have completed the step to share all applicable properties and meters
- Clark Public Utilities will accept the share request(s) and, within ten (10) business days, we will automatically upload the last 12 months of meter consumption and cost data into your account
  - Up to 36 months of historical data is available upon request
  - o We can also provide kW information for commercial and industrial meters upon request
- The Clark Public Utilities Data Exchange Team will email you once the upload is complete.

# **Frequently Asked Questions**

# What if I am currently entering meter data manually in Portfolio Manager and would like to begin using Clark Public Utilities' data exchange?

Login to your existing Portfolio Manager account and complete <u>step 3</u> and <u>step 4</u>. If you have only one meter associated with your electric account, this meter will now become the meter that Clark will use to automatically upload data into your account. If you have more than one meter associated with your electric account or there is more than one tenant in your building, follow the process in <u>step 2</u> to create an aggregate meter\* which Clark will use moving forward.

\*If you create an aggregate meter, Clark Public Utilities will inactivate your old meter(s) once the new meter data is populated.

### When do I need to create an aggregate meter in Portfolio Manager?

If there are multiple meters billed on your Clark Public Utilities account or you have more than one tenant occupying the building, you will need to create one meter that will act as the aggregate meter.

What buildings are eligible for benchmarking and receiving the ENERGY STAR label?

Refer to the ENERGY STAR website for building eligibility: <u>https://www.energystar.gov/buildings</u>

## Why doesn't my building have an ENERGY STAR rating?

There are many reasons why your facility may not have a rating. Verify your information with the data quality checker. Once you've entered your data, Portfolio Manager has a handy tool to help you check for errors and anomalies. From the Summary Tab of each property, you can run a simple report to compare your data with typical values. This will help you identify energy values and property use details that are unusual given your building's use. It'll also help you identify possible typos, incorrect meter readings, missing information, incorrect units of measure, and other common data entry problems.

## How often will my data be automatically uploaded?

Clark Public Utilities automatically uploads meter data by the fifth business day of each month.

## What information is included in the data exchange upload?

Electric meter consumption data will be entered in kWh (kilowatt-hours) but will not include kW (demand) or power factor penalties. Water meter consumption data (if applicable) will be entered in cubic feet. Cost data will not include basic service charges, taxes or Green Lights charges.

## How do I ensure all of the energy usage for my building is captured in the aggregate meter data?

It is your responsibility as the customer to provide Clark Public Utilities with all of the account or meter numbers associated with a building. You will submit this information to the utility on the required <u>Consumption Request Form with Attachment A</u> and the utility will provide aggregate data for all listed accounts. If you have difficulties identifying all of the accounts in the building, utility assistance may be available.

## Who do I contact with questions?

For questions related to ENERGY STAR Portfolio Manager, make sure to check their FAQ and Help, which can be accessed from the link at the top right corner of any screen in Portfolio Manager. For additional assistance, contact <u>buildings@energystar.gov</u>.

For additional technical assistance from the Clark Public Utilities Data Exchange Team, contact <a href="mailto:pmdataexchange@clarkpud.com">pmdataexchange@clarkpud.com</a>.